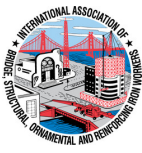

# Iron Workers' Local No. 15 & 424 Benefit Funds

## **Member Portal 5-Step Login Instructions**

- Step 1: Find the Member Portal on <u>www.ctironworkers.org</u>
- **Step 2: Register for Account**
- **Step 3: Find Activation Code**
- **Step 4: Activate Account**
- Step 5: Log In

If you have any issues, please contact the Fund Office at (203) 238-1204.

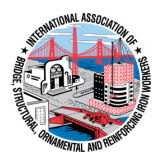

#### Step 1: Find the Member Portal on www.ctironworkers.org

- Go to <u>www.ctironworkers.org</u>
- Click on MEMBER PORTAL

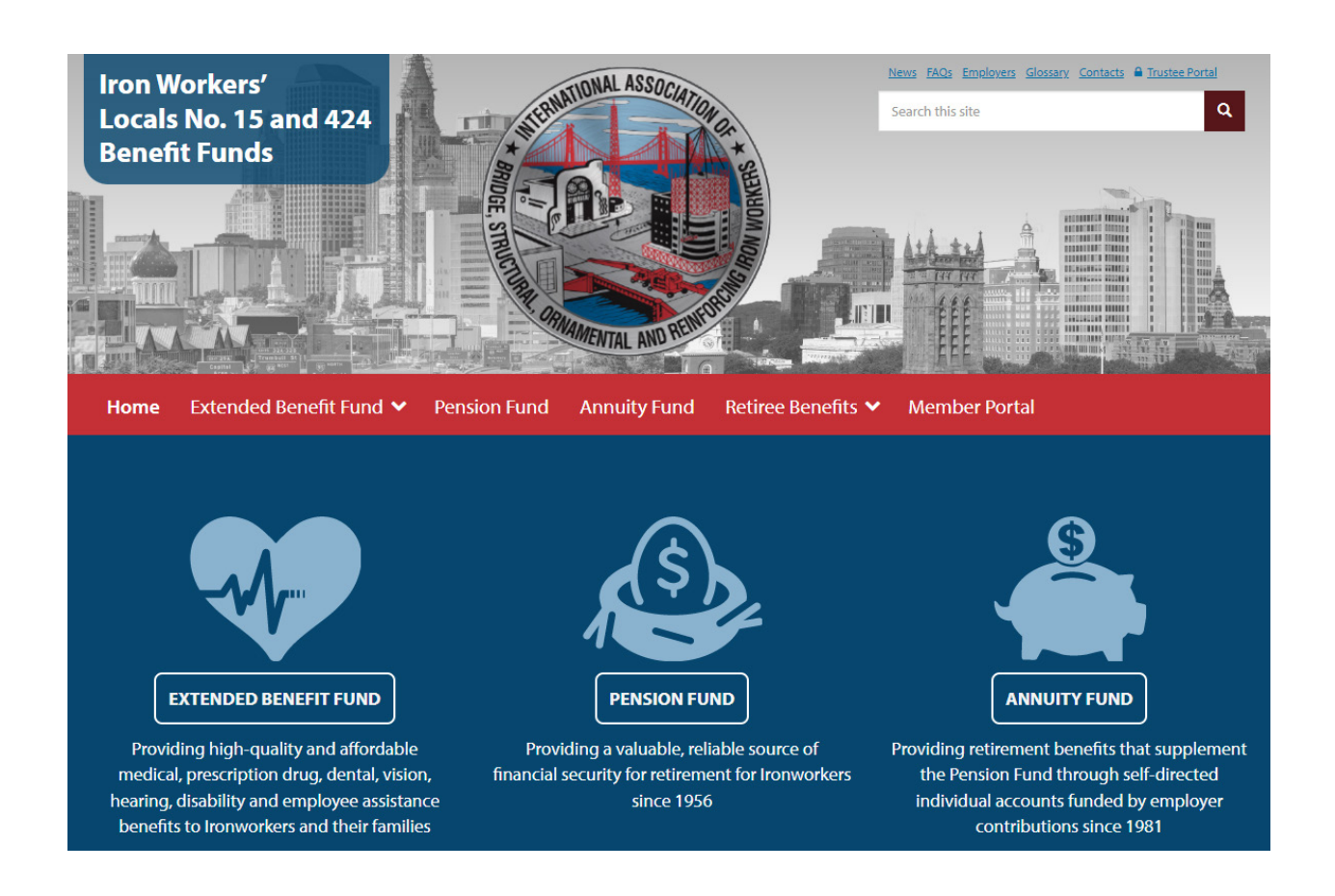

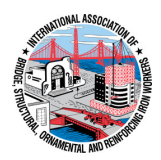

### **Step 2: Register for Account**

- Click on **REGISTER FOR ACCOUNT**
- Register for Account
  - $\circ~$  Click on each box and fill out the field
  - All fields are required. Incomplete boxes will be marked red.
- Verify Your Identity
  - Click on Last Name, SSN, Date of Birth and fill in each box
- Create Your Account
  - Enter valid email (click on box).
  - o Enter it twice
  - Create password (click on box)
  - o 8-128 characters, 1 capital letter, 1 special character, 1 number
  - $\circ \quad \text{Enter it twice} \quad$
  - $\circ$  Select a security question
  - Enter security answer
- Click **REGISTER FOR ACCESS**

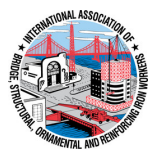

This is the Login page where you can log in to access your benefit information. Click on **CREATE ACCOUNT** to create an account.

| ck to ctironworkers.org                          |                                                        |                |
|--------------------------------------------------|--------------------------------------------------------|----------------|
|                                                  | MORE STRUCTURE AND REPORTED                            |                |
| Log in below to access your benefit information  | If you do not have an account, click "Create Account." |                |
| Username                                         |                                                        |                |
| Your username is the email you used to register. |                                                        |                |
| Password                                         |                                                        |                |
|                                                  |                                                        | Reset Password |
|                                                  | LOG INTO YOUR ACCOUNT                                  |                |
|                                                  | Create Account                                         |                |
|                                                  |                                                        |                |

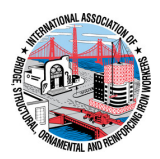

### Register for Account

- Click on each box and fill out the field
- All fields are required. Incomplete boxes will be marked red.

| ack to login                                                                              |                                                               |                                                | Activ                                 |
|-------------------------------------------------------------------------------------------|---------------------------------------------------------------|------------------------------------------------|---------------------------------------|
|                                                                                           | WITHIN TOTAL                                                  | ASSOCIATION OF SERVICIA INC.                   |                                       |
|                                                                                           | Register f                                                    | or Access                                      |                                       |
| Enter your information into the fiel                                                      | ds below to verify your identity and create yo                | our account. Only Iron Workers' participants o | an register and log into the website. |
|                                                                                           | All fields are required                                       | and must be filled out                         |                                       |
| Verify Your Identity                                                                      |                                                               |                                                |                                       |
| 🚨 Last Name                                                                               | 🔙 Social Security Number                                      |                                                | Birth Date                            |
|                                                                                           |                                                               |                                                | MMDD YYYY                             |
| Create Your Account                                                                       |                                                               |                                                |                                       |
| Email                                                                                     |                                                               | 🖂 Re-enter Email                               |                                       |
| A valid email address is required                                                         |                                                               |                                                |                                       |
| Password                                                                                  |                                                               | Re-enter Password                              |                                       |
| ≂, Security Question                                                                      |                                                               |                                                |                                       |
| Select a question                                                                         | *                                                             | Answer to Question                             |                                       |
| An activation code will be sent to the email address you provide here. You will need to u | use this activation code to activate your accou<br>REGISTER I | nt and login.<br>FOR ACCESS                    |                                       |
|                                                                                           |                                                               |                                                |                                       |

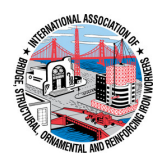

### Step 3: Find Activation Code

- An activation code will be sent to your email address
- Search for an email titled "Member Website Registration"
- Check your SPAM folder if needed for an email from *isite@issi-webportal.com*
- Write down Activation Code.
- Click on ACTIVATE ACCOUNT

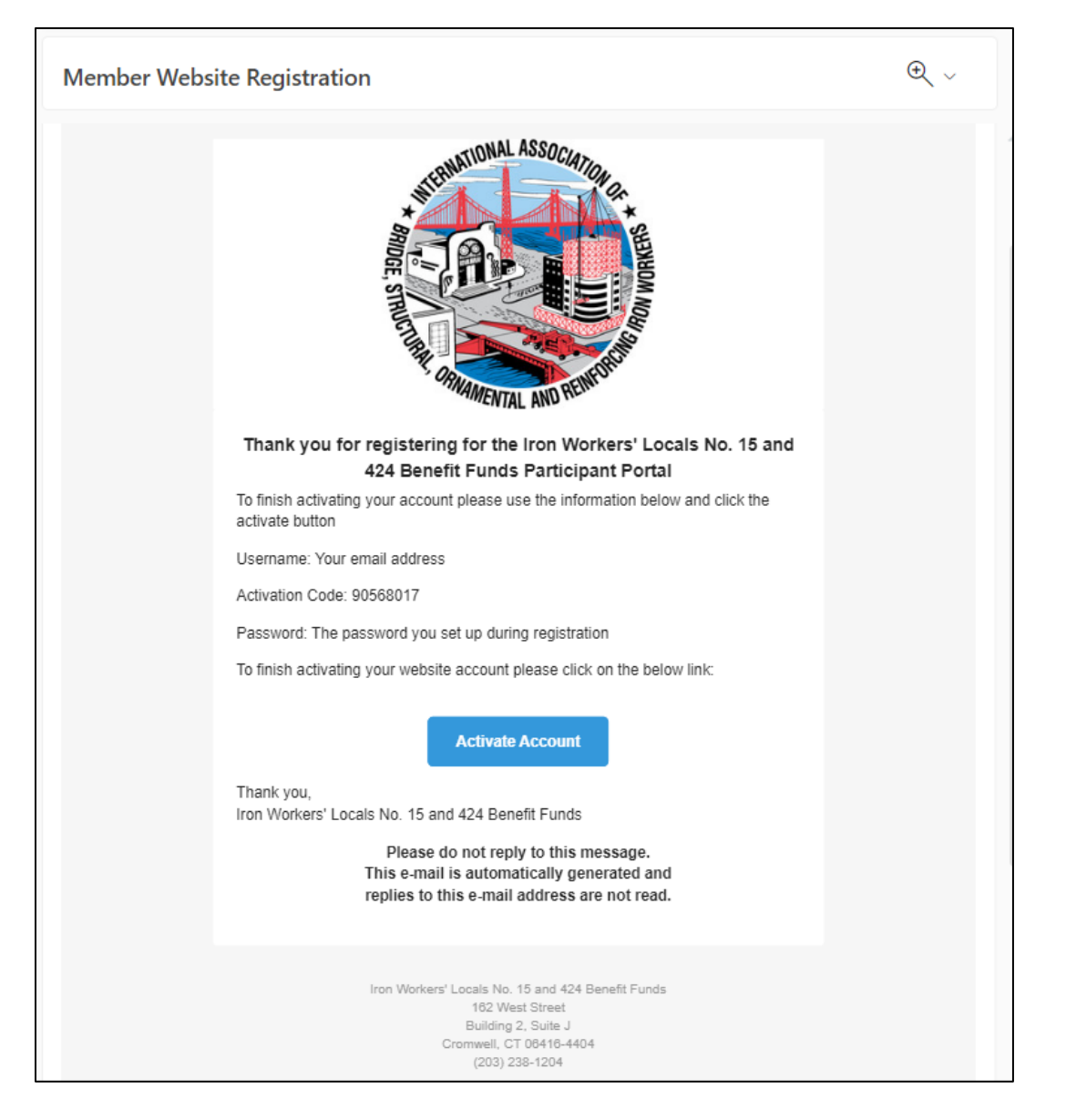

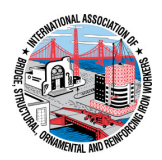

#### **Step 4: Activate Account**

- Click on each box and fill out the field
- Click on username. Your username is the email address you registered with.
- Click on password. Fill it in with password you registered with.
- Click on activation code. Fill it in with the code from your email.
- If all boxes are correct, you will be taken back to the Log in page. If you have any issues, please contact the Fund Office at (203) 238-1204.

| Back to login                                                         |                                              |        |
|-----------------------------------------------------------------------|----------------------------------------------|--------|
|                                                                       | Account Activation                           |        |
|                                                                       | . An news are reduined and must be timed out |        |
| 💄 Username:                                                           |                                              |        |
| Your username is the email address you registered with                |                                              |        |
| A Password:                                                           |                                              |        |
|                                                                       |                                              |        |
| Activation Code:                                                      |                                              |        |
| The activation code was emailed to you when you created your account. |                                              |        |
|                                                                       |                                              | SUBMIT |
|                                                                       |                                              |        |

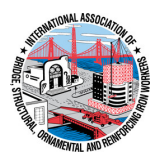

## Step 5: Log In

- Congratulations! You may now log in to view your benefits.
- Click on username. Your username is the email address you registered with.
- Click on password. Fill it in with password you registered with.
- Click on LOG INTO YOUR ACCOUNT.

| ck to ctironworkers.org                          |                          |                |
|--------------------------------------------------|--------------------------|----------------|
|                                                  | REPORT OF ALL AND REPORT |                |
| Log in below to access your benefit information. | Member Login             |                |
| Username                                         |                          |                |
| Your username is the email you used to register. |                          |                |
|                                                  |                          |                |
| Password                                         |                          | Reset Password |
|                                                  |                          |                |
|                                                  | LOG INTO YOUR ACCOUNT    |                |
|                                                  | Create Account           |                |
|                                                  |                          |                |